# Vinten AutoCam 200/Fusion Controller

# **Requirements**

- Robotic Camera System Interface Software Option
- Ethernet Cable

## **Port Connections**

|  |       | Switcher  |   | Robotic<br>Camera |
|--|-------|-----------|---|-------------------|
|  | Video | Input BNC | ⇒ | Video Out BNC     |

# Switcher Setup

### To Set Up Communications

- Press HOME ⇒ Setup ⇒ Installation ⇒ Com Setup ⇒ Type.
  - Use the **Com Port** knob to select the **PERIPH** *X* port that you connected the Vinten AutoCam to.
  - Use the **Device** knob to select **Robotic Cam**.

### 2. Press Select Device.

- Use the **Device** knob to select **Vinten**.
- 3. Press Com Type.
  - Use the Type knob to select Network TCP.
- 4. Press Com Setting.
- 5. Use the Client/Server knob to select Client.
  - In the **Remote IP Address** field, enter the IP address of the AutoCam.
  - In the **Remote Port** field, enter **11239**. Use this value unless told otherwise by the Vinten AutoCam documentation.

#### 6. Press Extra Options.

| Option   | Value       |
|----------|-------------|
| Protocol | 0 (default) |

7. Press HOME  $\Rightarrow$  Confirm.

### To Set Up Video Inputs

- Press HOME ⇒ Setup ⇒ Installation ⇒ BNC ⇒ BNC Type.
  - Use the **BNC** knob to select the input BNC that the Video output of the camera being controlled by the AutoCam is connected to.
  - Use the Type knob to select Robotic Cam.

• Use the **Video Format** knob to select the video format of the Video output of the camera.

### 2. Press More ⇒ Camera Setup.

- Use the **Controller** knob to select the AutoCam.
- Use the **Port** knob to select the port that you using on the AutoCam.
- 3. Press Camera Options and use the knobs to set the options.

| Option       | Description                                                                                                    |  |  |
|--------------|----------------------------------------------------------------------------------------------------|--|--|
| Pan Invert   | Use the <b>Value</b> knob to invert the direction that the camera moves when using the positioner ( <b>Yes</b> ), or not ( <b>No</b> ).               |  |  |
| Tilt Invert  | Use the <b>Value</b> knob to invert the direction that the camera moves when using the positioner ( <b>Yes</b> ), or not ( <b>No</b> ).               |  |  |
| Zoom Invert  | Use the <b>Value</b> knob to invert the direction that the camera zooms when using the positioner ( <b>Yes</b> ), or not ( <b>No</b> ).               |  |  |
| Focus Invert | Use the <b>Value</b> knob to invert the focus direction when using the positioner ( <b>Yes</b> ), or not ( <b>No</b> ).                               |  |  |
| Iris Invert  | Use the <b>Value</b> knob to invert the iris direction when using the positioner ( <b>Yes</b> ), or not ( <b>No</b> ).                                |  |  |
| X Invert     | Use the <b>Value</b> knob to invert the direction that the camera moves in the X-axis when using the positioner ( <b>Yes</b> ), or not ( <b>No</b> ). |  |  |
| Y Invert     | Use the <b>Value</b> knob to invert the direction that the camera moves in the Y-axis when using the positioner ( <b>Yes</b> ), or not ( <b>No</b> ). |  |  |
| Z Invert     | Use the <b>Value</b> knob to invert the direction that the camera moves in the Z-axis when using the positioner ( <b>Yes</b> ), or not ( <b>No</b> ). |  |  |

**4.** Press **HOME** ⇒ **Confirm**.

# **Device Setup**

- When assigning a BNC to the AutoCam, ensure that the BNC Name on the switcher matches the Device Name of the camera you are connecting to. If they are not named the same, you cannot communicate properly with the camera.
- The switcher can only connect to and control one AutoCam at a time.
- The switcher can access a maximum of 64 shows, and 1024 shots per show, on 32 devices.

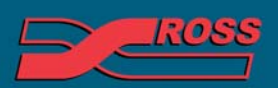

#### Video Production Technology

© 2012 Ross Video Limited. All rights reserved.

ontents of this publication may not be reproduced in any form without the written permission of Ross Video Limited. I third-party product names and any registered and unregistered trademarks mentioned in this document are used for identification purposes only and remain the exclusive property of their respective owners

# Compatibility

| Robotic Camera       | Version |
|----------------------|---------|
| Vinten AutoCam       |         |
| Switchers            |         |
| Synergy 1 SD         |         |
| Synergy Series SD    |         |
| Synergy MD/X         |         |
| Vision MD/X          |         |
| Vision QMD/X         | 16.0    |
| MultiPanel           |         |
| Automation           |         |
| OverDrive            | 12.0    |
| Port Expanders       |         |
| BSS4                 | ×       |
| Comtrol DeviceMaster | ×       |

# Troubleshooting

If you appear to have lost control over the Vinten AutoCam, you may need to restart the service on the AutoCamcomputer.

- Check if the Vinten service is listening for data from the switcher by opening a command prompt (**START** ⇒ **Run** ⇒ **cmd**) on the host computer and entering **netstat -nap tcp**. The Vinten Automation port (11239 by default) should have a State of **LISTENING**. If it does not, or it is not listed, the Vinten service needs to be restarted.
- Restart the Vinten service by clicking Start ⇒ Control Panel ⇒ Administrative Tools ⇒ Services ⇒ VCRS Automation Service ⇒ Start Service.

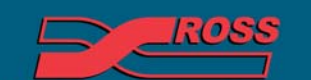

**Video Production Technology**